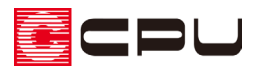

# CEDXM(シーデクセマ)連携

CEDXM のデータを、A's(エース)で読み込んだり、A's(エース)のデータを、CEDXM 形式で出力することができます。 CEDXM は、プレカット CAD 連携のために開発されたフォーマットです。

## CEDXM インポート(物件管理)

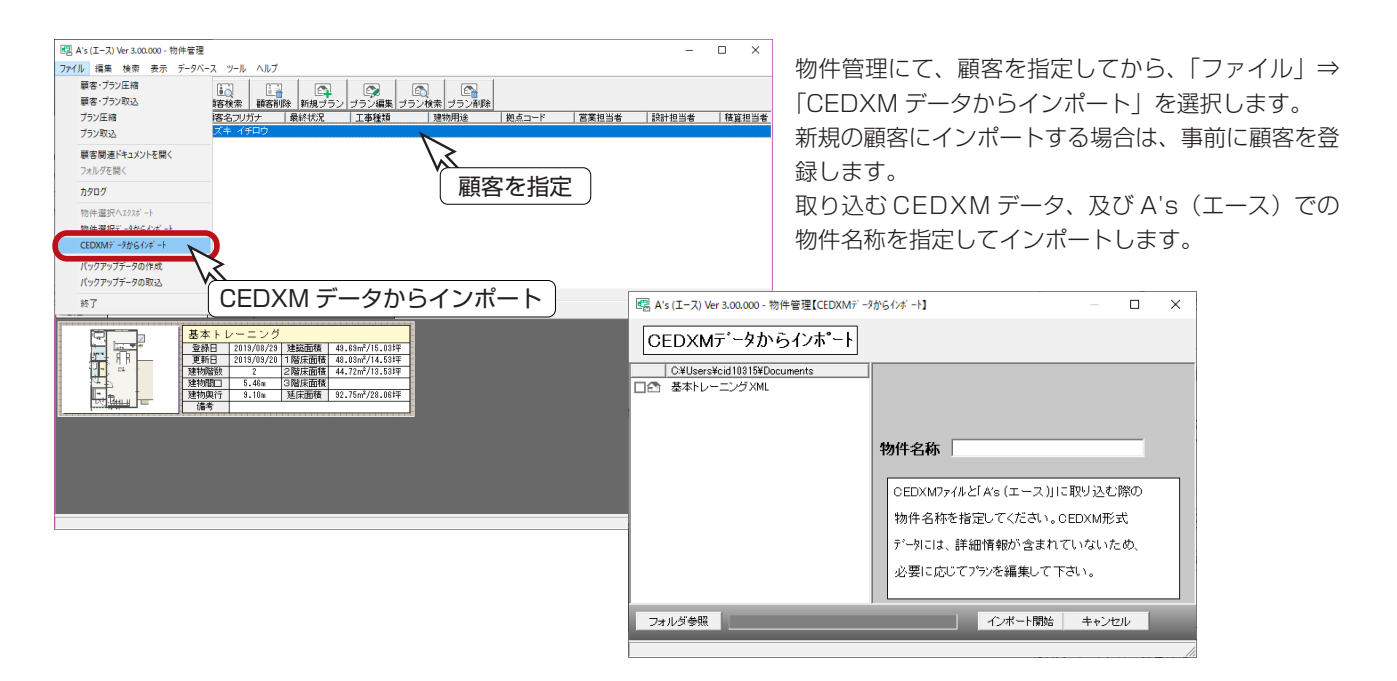

## CEDXM インポート(物件選択)

| 田 (王) (I−ス) Ver 3.00.000 田 (1−ス) Ver 3.00.000 田 (1−ス) Ver 3.00.000 田 (1−ス) Ver 3.00.000 田 (1−ス) Ver 3.00.000 田 (1−ス) Ver 3.00.000 田 (1−ス) Ver 3.00.000 田 (1−ス) Ver 3.00.000 田 (1−ス) Ver 3.00.000 田 (1−ス) Ver 3.00.000 田 (1−ス) Ver 3.00.000 田 (1−ス) Ver 3.00.000 田 (1−ス) Ver 3.000 田 (1−ス) Ver 3.000 田 (1−2, 1−2, 1−2, 1−2, 1−2, 1−2, 1−2, 1−2,                                                                                                    |                                                   |
|----------------------------------------------------------------------------------------------------|---------------------------------------------------|
| 7746(E) 編集(E) 表示(U) ^407 (H)                                                                                                    |                                                   |
|                                                                                                    | 物件選択にて、物件を選択しない状態で、                               |
| は                                                                                                    | (CEDXM インポート ) をクリックします。                          |
| - ☆ BACOP 5<br>- ⑦ BenChmark<br>- ⑦ cite, tmp<br>- ④ cole, tmp<br>- ④ cole, tmp                                                                                                    | 「編集」⇒「CEDXM インポート」を選択してもかま                        |
|                                                                                                    |                                                   |
| - Ci DATA 3D<br>- Ci DRIVERS                                                                                                    | *物件を選択している状態だと、  CEDXM イン                         |
| - ☆ FFFET<br>- ☆ FON<br>- ☆ FON<br>- | ポート」はグレー化して選択できません。                               |
|                                                                                                    | 取り込む CEDXM データ、及び A's(エース)での<br>物件名を指定してインポートします。 |
| G PATTERN GEDXAM形式データには、詳細情報が含まれていないため、必要に応じてプランを Reflet G State G State G                                                                                                    |                                                   |
| L □ CVMR010D  V UTAT™0171 B3へ Ø(係                                                                                                    |                                                   |

インポート後は、必要に応じて、「プラン図」で編集を行ってください。 CEDXM データには、建具情報、部屋属性がありませんが、通風、採光、ライフサイクルコスト の各シミュレーションでは、開口サイズを取得できますので、そのまま利用することができます。

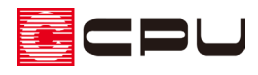

## CEDXM エクスポート(CAD データコンバート)

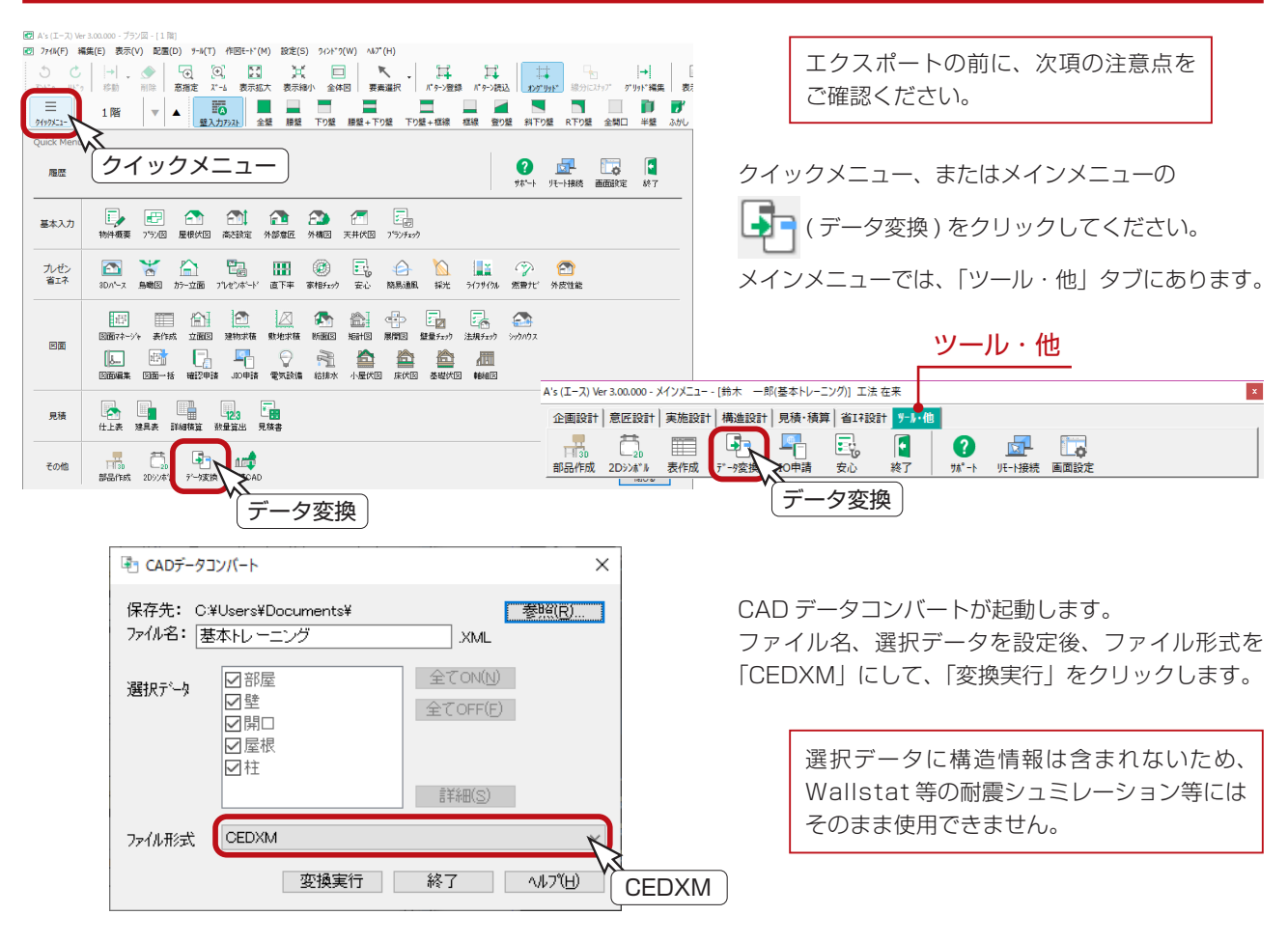

## CEDXM エクスポートの注意点

プレカット CAD 連携をスムーズに行うために、エクスポートの前に、以下の内容をご確認ください。

#### ■高さ情報の確認

「高さ設定」の「階基準高さ」で設定されている情報が、正しいことを確認してください。 この画面で設定されている情報が、CEDXM ファイルに出力されます。

A's (エース) Manual

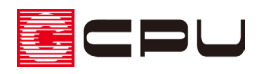

### ■壁/柱は、オングリッドで入力

「プラン図」で壁/柱/開口等を入力するときは、オングリッドで入力してください。 間崩れがある場合は、補助線を引いて入力します。

\*オングリッドを外した状態で入力すると、壁/柱/開口等の各情報が不正確な情報として出力されてしまいますので、 ご注意ください。

### ■柱のサイズは、実寸法を指定して入力

「プラン図」で配置した柱のサイズが、CEDXM ファイルに出力されます。

\*パースや図面作成のために、実寸法とは異なる柱サイズで入力している場合は、ご注意ください。

1Fの通し柱と同じ位置に、2Fに管柱が配置されている場合、2Fの管柱を CEDXM ファイルに出力 しません。また柱が重なって配置されている場合は、CEDXM ファイル出力時に警告が表示されます。 「プランチェック」で柱の重なりをチェックしてください。

\* A's(エース)Ver 3.00.004 以前のプログラムでは、特定の操作を行うと柱が重なったまま CEDXM 出力されてしまう現象がありますので、最新版にアップデートしてご利用ください。

| 警告                                                                                                    |        |
|----------------------------------------------------------------------------------------------------|--------|
| CADデータコンパート                                                                                             | ×      |
| ■なって配置された住を理認しました。重復した住を含めずにコンパートも<br>行します。配置されている住は自動では除去されないので、柱の車なり部<br>はプランチェックで確認し、必要に応じて調整してください。 | 実<br>分 |
| OK                                                                                                    |        |
|                                                                                                    |        |

プランチェック

| チェック分類 | fryp項目                         | 判定 | 箇所数 |        |
|--------|--------------------------------|----|-----|--------|
| 壁      | (1)独立壁チェック                     | ОК |     | 実行(G)  |
| 壁      | (2)短壁fxy2                      | OK |     |        |
| 壁      | (3)近接壁チェック                     | OK |     |        |
| 壁      | (4)真壁チェック                      | OK |     |        |
| 区画     | (5)属性未定義区画チェック                 | OK |     |        |
| 区画     | <ul><li>(6)区画重なりチェック</li></ul> | OK |     |        |
| 区画     | (7)小居室チェック                     | OK |     |        |
| 区画     | (9)外周壁閉区画チェック                  | OK |     |        |
| 建具     | (10)建具重なりチェック                  | OK |     |        |
| 建具     | (11)壁上チェック                     | OK |     |        |
| 建具     | (12)戸袋接触チェック                   | OK |     |        |
| 建具     | (13)戸袋高さチェック                   | OK |     |        |
| 建具     | (30)建具と柱の干渉チェック                | OK |     |        |
| 庇      | (15)不要箇所チェック                   | OK |     |        |
| 庇      | (16)不足箇所チェック                   | OK |     |        |
| 庇      | (17)喃チェック                      | OK |     |        |
| 庇      | (18)高さチェック                     | OK |     |        |
| 屋根     | (25)建具当たりチェック                  | OK |     |        |
| 屋根     | (26)屋根歪みチェック                   | OK |     |        |
| 屋根     | (27)屋根接触チェック                   | 図示 |     | ■NGのみ表 |
| 屋根     | (28)外壁接触チェック                   | OK |     | HALLA  |

### ■柱の重なりについて

A's(エース)では、同じ位置に柱が配置されないように制御しています。

\*手動配置では、配置済みの柱と同じ位置に柱を配置した場合、配置済みの柱を削除してから配置されます。 \*自動配置では、通し柱を配置した位置には、2Fで隅柱/管柱は配置されません。

ただし、以下の操作手順では、柱を重ねて配置できますので、ご注意ください。

- \* 1F で通し柱を配置した位置に、2F で管柱を手動配置できます。
- \* 2F で管柱を配置した位置に、1F で通し柱を手動配置できます。
- \*移動/複写コマンドを使用すると、柱が存在する位置に柱を移動/複写できます。